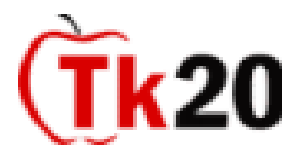

## Application Guide to Completing an Application in Tk20 Field Experience / Student Teaching

# Logging into the System

- You must log into the following system to complete a Tk20 application: <u>https://oswego.tk20.com</u>
- Use your LakerNet ID username and password (same as your SUNY Oswego email) to log into the application system.

## How to Complete the Application

- Click on the "Applications" tab.
- Click on the green "+Create New Application" button on the top left of the page.
- Select the appropriate application name from the drop-down menu.
- Complete the application in its entirety. Fields with an \* must be completed in order to submit your application.
- Once the application is completed and ready for review, click "Submit" at the bottom of the page. Do not click submit until you are ready for the application to be reviewed as you cannot edit once submitted. You may save your work to continue at a later date, however your application must be submitted to be processed.

## Document uploads required for C&I (Block 4 Only), MST & CTE Student Teaching Candidates

#### ALL Student Teaching Candidates

- One page cover letter (error free and reviewed by Career Services)
- One page resume (error free and reviewed by Career Services)
- An unofficial copy of your Oswego transcript

## **ONLY CTE Student Teaching Candidates**

- A signed copy of your field experience/ practicum log of 100 hours
- A Statement of your Educational Philosophy

**Curriculum & Instruction Block 4 Students:** Be sure to complete and submit the *Student Teaching Application for Academic Review form to the C&I Advisement Office*. The NYC and Overseas student teaching applications can be found under the Diverse School Opportunities section on the Field Placement Office website. Be sure to print, complete, scan and upload the applicable applications to your Tk20 student teaching application. These application forms and all pertinent deadlines can be found on the <u>Field Placement Office Website</u>.

#### **Application Review Process**

- After the Field Placement Office has reviewed your application you will receive a message in Tk20 on the status
  of your submission.
- If revisions need to be made to the application you will receive a message from the Field Placement Office.
- To make revisions, you should click the recall button at the bottom of the page to be able to edit the application.
- Once the appropriate revisions have been made, please resubmit for review.

#### **Placement Notification**

- The Field Placement Office will notify students via email once their placements are confirmed.
- Please be sure to visit the Field Placement Office website for placement dates and other pertinent placement information.
- Be sure to like or friend us on the Field Placement Office Facebook Page for updates on the placement process.

## Helpful Online Tutorials

Tk20 has step-by-step tutorials located on your log-in page: http://www.oswego.edu/~educate/ (located on the right side of the screen next to the Administrator's contact information, Tutorials sub-tab. You will see a listing of all of the tutorials; click on the link for the one you would like to review.

#### The Field Placement Office is located in 175 Wilber Hall.

## Please contact our office with any questions or concerns in person, via email at <u>fpoffice@oswego.edu</u> or telephone at 315.312.3098.